## Using Bulk Comments in PowerTeacher Pro

1. Click Grading, and then click Traditional (for traditional score grading) or Standards (for standards-based grading).

| D                      | PowerTeacher Pro |
|------------------------|------------------|
|                        | Assignments      |
| Class<br>A+            | Assignment List  |
| Grading                | Scoresheet       |
| Students               | Categories       |
| <b>علا</b><br>Progress | Grades           |
| ₽                      | Traditional      |
| ¢                      | Standards        |
| Settings               |                  |

2. Click on the drop-down arrow on the <u>Grading Period Column Header</u> and select **Bulk Comment** for Traditional Grades or the drop-down arrow under <u>the first standards column header</u> and **Bulk Comment** for Standards-Based Grades.

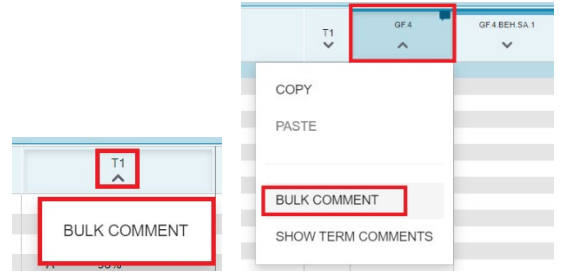

## **Student Selection Tab**

3. Select the students you want to enter a Bulk Comment for.

| Create Bulk Comment |           |         |   |       |  |    |  |
|---------------------|-----------|---------|---|-------|--|----|--|
| Traditional Fi      | nal Grade | s - T1  |   |       |  |    |  |
| Student Selection   | Comment   | Options |   |       |  |    |  |
| Students (2)        |           |         |   |       |  | 4  |  |
| STUDEN              | т         |         |   | GRADE |  | NT |  |
| Student             | 1         |         | A | 98%   |  |    |  |
| Student             | 2         |         | A | 96%   |  |    |  |
| Student             | 3         |         | F | 43%   |  |    |  |

4. If you are grading with Traditional Grades, you can use the filter to select students based on criteria. Click the **gear** icon in the top-right hand corner of this screen and click **Show Filter**. Then select the drop-down arrow to the left of Filter.

|                   |           |         |             |     | Create Bulk Co    | omment    |             |       | ٠      | ×  |
|-------------------|-----------|---------|-------------|-----|-------------------|-----------|-------------|-------|--------|----|
|                   |           |         |             |     | Traditional Fi    | nal Grade | s - T1      |       | kar da |    |
| Create Bulk Co    | omment    |         |             | 🔯 🗙 | Student Selection | Comment   | Options     |       |        |    |
| Traditional Fi    | nal Grade | s - T1  | Show Filter |     | Filter            |           |             | Clear | Apply  | 3: |
| Student Selection | Comment   | Options |             |     | Studente (0)      | 23 of     | 23 Students |       |        |    |
|                   |           |         | <br>        |     | Students (0)      |           |             |       |        |    |

5. Select what you want to filter by and enter the criteria (such as all students that have an A). Then click Apply.

| Create Bulk Commen      | t                | • ×           | Create Bulk Co    | omment    |             |         | ₽   X |
|-------------------------|------------------|---------------|-------------------|-----------|-------------|---------|-------|
| Traditional Final Gra   | des - T1         |               | Traditional Fir   | nal Grade | s - T1      |         |       |
| Student Selection Commo | ent Options      |               |                   |           |             |         |       |
| •                       |                  |               | Student Selection | Comment   | Options     |         |       |
| Basic Filter            |                  | +             | -                 |           |             |         |       |
| Grade 🗸                 |                  | - +           |                   |           |             |         |       |
| Comment                 |                  | Clear Apply   | Basic Filter      |           |             |         | +     |
| Name 2                  | 3 of 23 Students |               | Grade             | ✓ A       |             | -       | +     |
| s Grade                 |                  |               | Lougo             |           |             |         |       |
| Percent                 |                  | GRADE COMMENT |                   |           |             | Clear A | Apply |
| Student 1               |                  | A 98%         |                   | 23 of 3   | 23 Students |         |       |

The student list will now be limited to the criteria you chose, and you can click the checkbox at the top of the student selection column to select all these students to enter a comment for.

| Create Bulk Comment               | * ×           |
|-----------------------------------|---------------|
| Traditional Final Grades - T1     |               |
| Student Selection Comment Options |               |
| ▼ Filter (1)                      | Grade         |
| Basic Filter                      | +             |
| Grade V A                         | =   +         |
|                                   | Clear Apply   |
| 18 of 23 Students                 |               |
| Students (0)                      |               |
| STUDENT STUDENT                   | GRADE COMMENT |
| Student 1                         | A 98%<br>     |
| Student 2                         | A 96%<br>     |
| Student 3                         | A 96%         |
| Student 4                         | A 98%         |

## **Comment Tab**

6. Click the Comment tab, and then click Show Comment Bank.

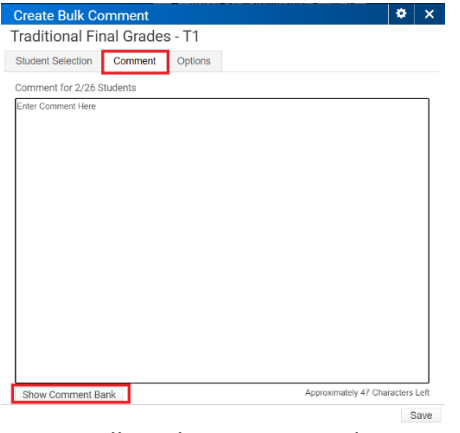

7. You will see how many students you are entering a comment for at the top. Click the plus + sign next to any comments you want to add to these students. The comments will populate in the text box.

| radition         | nal Fir                                       | nal Grades - T1                                                                                                    |           |                           |                       |     |
|------------------|-----------------------------------------------|----------------------------------------------------------------------------------------------------|-----------|---------------------------|-----------------------|-----|
| Student Sek      | ection                                        | Comment Options                                                                                                    |           |                           |                       |     |
| Comment fo       | have in c                                     | Students<br>Jassi                                                                                                    |           |                           |                       |     |
| Hide Com         | ment Ba<br>Code                               | nk 🔯                                                                                                    | Approxima | tely 37 Chara<br>Category | cters L               | eft |
| *                | 008                                           | A pleasure to have in class!                                                                                                    |           | (                         | +                     |     |
|                  |                                               |                                                                                                    |           |                           | +                     |     |
| *                | 016                                           | Contributes positively to our class.                                                                                                    |           |                           |                       |     |
| *                | 016                                           | Contributes positively to our class.<br>Making strong efforts.                                                                                                    |           |                           | +                     |     |
| *                | 016<br>019<br>024                             | Contributes positively to our class.<br>Making strong efforts.<br>Very hard worker!                                                                                                    |           |                           | +                     |     |
| *                | 016<br>019<br>024<br>026                      | Contributes positively to our class.<br>Making strong efforts.<br>Very hard worker!<br>Continues to do well.                                                                                   |           |                           | +<br>+<br>+           |     |
| *<br>*<br>*<br>* | 016<br>019<br>024<br>026<br>031               | Contributes positively to our class.<br>Making strong efforts.<br>Very hard worker!<br>Continues to do well.<br>Continues to be a hard worker.                                                 |           |                           | +<br>+<br>+<br>+      |     |
| *<br>*<br>*<br>* | 016<br>019<br>024<br>026<br>031<br>036        | Contributes positively to our class.<br>Making strong efforts.<br>Very hard worker!<br>Continues to do well.<br>Continues to be a hard worker.<br>Works well in class.                         |           |                           | *<br>*<br>*<br>*      |     |
| *<br>*<br>*<br>* | 016<br>019<br>024<br>026<br>031<br>036<br>037 | Contributes positively to our class.<br>Making strong efforts.<br>Very hard worker!<br>Continues to do well.<br>Continues to be a hard worker.<br>Works well in class.<br>Works cooperatively. |           |                           | +<br>+<br>+<br>+<br>+ |     |

## **Options Tab**

8. Click the **Options** tab. Click the drop-down arrow for **Save new comments by** and select either **Appending to Existing** or **Replacing Existing** to indicate how the new comment should interact with existing comments.

| Create Bulk Comment |             |                   |        |         |                       | ٠ | × |
|---------------------|-------------|-------------------|--------|---------|-----------------------|---|---|
| Traditional Fi      | nal Grade   | s - T1            |        |         |                       |   |   |
| Student Selection   | Comment     | Options           |        |         |                       |   |   |
| Interactions w      | ith Existin | g Comme           | ents   |         |                       |   |   |
| Save new comments   | s by        | with existing cor | nments | on side | Replacing Existing    |   | ^ |
|                     |             |                   |        |         | Appending to Existing |   |   |
|                     |             |                   |        |         | Replacing Existing    |   |   |

**GHS Productivity Tip:** The **Replacing** Existing option is a quick way to delete all prior progress report comments.

9. Click **Save** to enter this comment and start a new comment for other students or click **Save and Close** to save this comment and close the page.